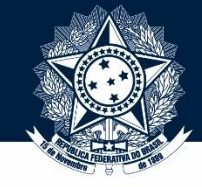

### Bem-vindo(a) aos tutoriais do Sistema Integrado de Registro CEIS/CNEP (SIRCAD)!

# Neste tutorial (nº 4.1), você aprenderá a usar o SIRCAD para cadastrar uma nova sanção.

Se necessário, não deixe de ver os outros tutoriais:

- 4.2 Cancelamento de Sanção
- 4.3 Consulta e Alteração de Sanção
- 4.4 Importação de dados por planilha
- 4.5 Reativação de Sanção
- 5.1 Inclusão de legislação
- 5.2 Alteração e revogação de legislação
- 5.3 Consulta e exclusão de legislação

Sistema Integrado de Registro

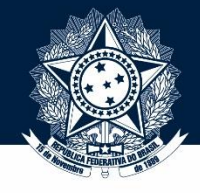

### Este é um pedaço da tela de login do SIRCAD.

Versão 1.0.1

Não se esqueça de checar se você está no ambiente oficial!

sexta-feira, 08/05/2015 Ambiente Oficial

Governo Federal

do CEIS/CNEP

Portal da Transparência – CEIS | Material de Apoio

#### JÁ SOU CADASTRADO

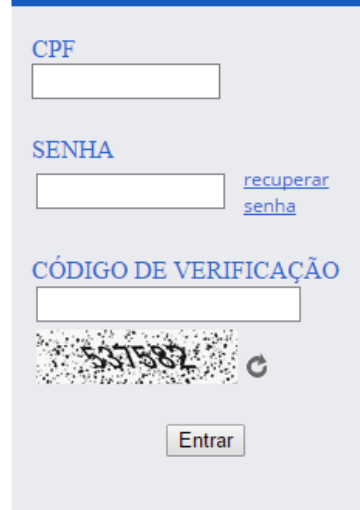

#### Comunicados

Todos os entes públicos podem solicitar seu pré-cadastro no Sistema pela internet e é necessário que possuam certificação digital (e-CNPJ). O titular do certificado digital, conforme cadastrado no CNPJ da Receita Federal, será cadastrado no Sistema como Administrador de sua unidade.

Este Administrador poderá conceder acesso a outros servidores para cadastramento das sanções no Sistema.

Para informações detalhadas, consulte o Material de Apoio.

#### Bem-vindo

O Sistema Integrado de Registro do CEIS/CNEP foi desenvolvido para publicar, no Portal da Transparência, os dados do Cadastro Nacional de Empresas Inidôneas e Suspensas (CEIS) e do Cadastro Nacional das Empresas Punidas (CNEP, atendendo as determinações da Lei 12.846/2013 (Lei Anticorrupção).

O CEIS tem por objetivo consolidar a relação das empresas e pessoas físicas que sofreram sanções que restringiram o direito de participar de licitações ou de celebrar contratos com a Administração Pública. Já o CNEP busca consolidar a relação de penalidades aplicadas pela Administração Pública a pessoas jurídicas com base na Lei 12.846/2013.

O acesso ao Sistema é feito de forma restrita pelos entes públicos para que seja preservada a fidedignidade dos dados registrados. O ambiente **oficial** é o que alimenta as penalidades. O de <u>treinamento</u> é uma cópia do oficial, mas ele não publica as informações inseridas. Serve para você treinar, experimentar, errar e explorar sem medo de publicar uma pena por engano.

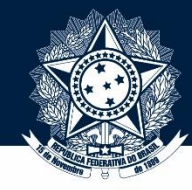

### Sistema Integrado de Registro do CEIS/CNEP

**Governo Federal** 

Portal da Transparência – CEIS | Material de Apoio

#### JÁ SOU CADASTRADO

| CPF                   |
|-----------------------|
| SENHA                 |
| CÓDIGO DE VERIFICAÇÃO |
| Entrar                |
|                       |

#### Comunicados

Todos os entes públicos podem solicitar seu pré-cadastro no Sistema pela internet e é necessário que possuam certificação digital (e-CNPJ). O titular do certificado digital, conforme cadastrado no CNPJ da Receita Federal, será cadastrado no Sistema como Administrador de sua unidade.

Este Administrador poderá conceder acesso a outros servidores para cadastramento das sanções no Sistema.

Para informações detalhadas, consulte o Material de Apoio.

#### **Bem-vindo**

O Sistema Integrado de Registro do CEIS/CNEP foi desenvolvido para publicar, no Portal da Transparência, os dados do Cadastro Nacional de Empresas Inidôneas e Suspensas (CEIS) e do Cadastro Nacional das Empresas Punidas (CNEP, atendendo as determinações da Lei 12.846/2013 (Lei Anticorrupção).

Versão 1.0.1

sexta-feira, 08/05/2015

O CEIS tem por objetivo consolidar a relação das empresas e pessoas físicas que sofreram sanções que restringiram o direito de participar de licitações ou de celebrar contratos com a Administração Pública. Já o CNEP busca consolidar a relação de penalidades aplicadas pela Administração Pública a pessoas jurídicas com base na Lei 12.846/2013.

O acesso ao Sistema é feito de forma restrita pelos entes públicos para que seja preservada a fidedignidade dos dados registrados. Para entrar no Sistema, utilize este box. Insira CPF, senha e o código de verificação ("captcha").

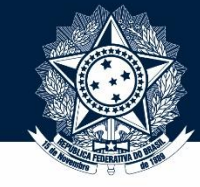

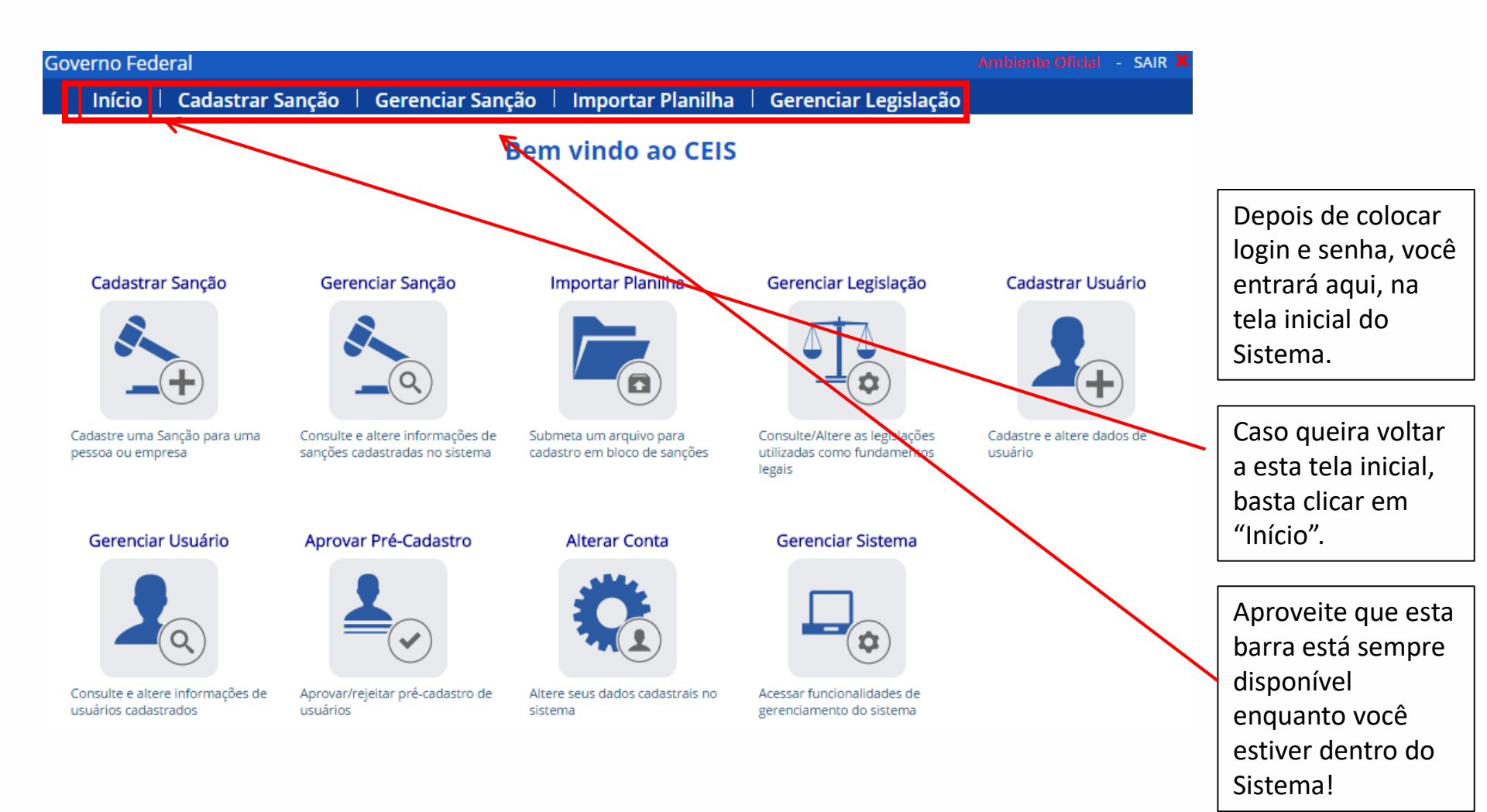

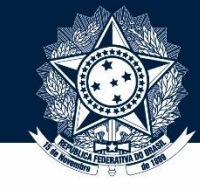

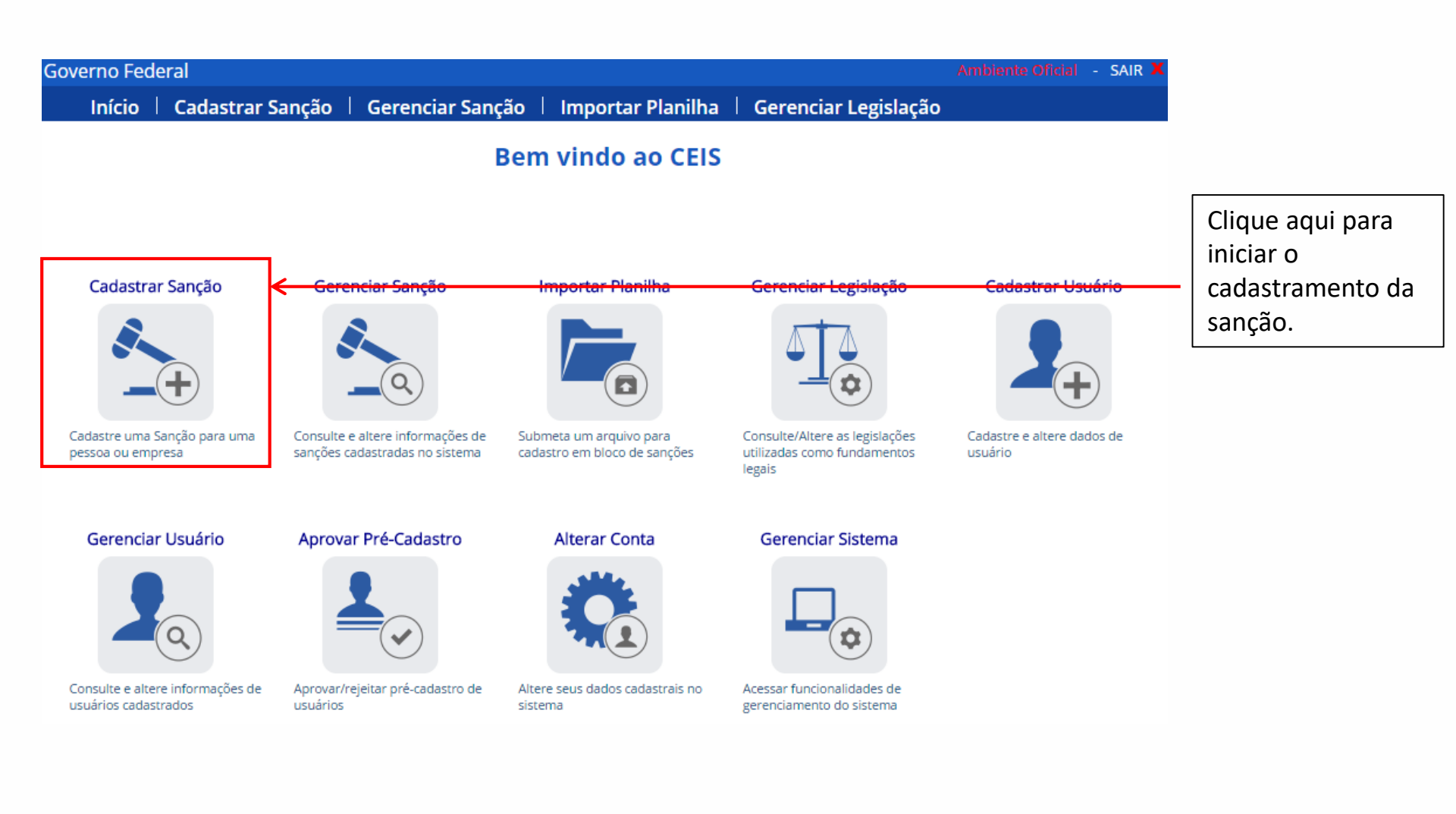

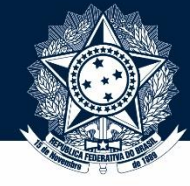

Esta é a primeira tela do cadastramento de sanção. Os dados do módulo "Dados do Usuário" são preenchidos automaticamente.

| Início   Cadastrar Sanção   Gerenciar Sanç                      | ção   Importar Planilha   Gerenciar Legislação |  |  |  |  |  |
|-----------------------------------------------------------------|------------------------------------------------|--|--|--|--|--|
| Cadastrar Sanção                                                |                                                |  |  |  |  |  |
| 1. Fonte de Sanção > 2. Órgão Sancionador > 3. Sanção > 4. Fina | alizar                                         |  |  |  |  |  |
| Dados do Usuário                                                |                                                |  |  |  |  |  |
| Usuário:                                                        | Usuário fictício                               |  |  |  |  |  |
| CPF:                                                            |                                                |  |  |  |  |  |
| Dados da Fonte de Sanção                                        |                                                |  |  |  |  |  |
|                                                                 |                                                |  |  |  |  |  |
| Poder:                                                          | Executivo Buscar                               |  |  |  |  |  |
| Esfera:                                                         | Estadual                                       |  |  |  |  |  |
| Nome da Fonte:                                                  | ESTADO DE SÃO PAULO                            |  |  |  |  |  |
| CNPJ:                                                           | 46.379.400/0001-50                             |  |  |  |  |  |
|                                                                 | Avançar                                        |  |  |  |  |  |

O módulo "Dados da Fonte da Sanção" deve ser preenchido com dados do órgão que **informou** a pena não necessariamente os de quem **aplicou**. Se desejar mais informações sobre a diferença entre órgão informador e apenador, consulte o manual do sistema.

Em geral, não tem o que mexer nesta tela, então, só clique em "Avançar".

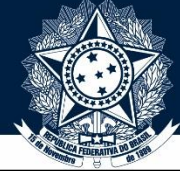

| Início   Cadastrar Sanção   Gerenciar Sanç                      | ão   Importar Planilha   Ger | enciar Legislação          |
|-----------------------------------------------------------------|------------------------------|----------------------------|
|                                                                 | Cadastrar Sanção             |                            |
| 1 Fonto do Sanção > 2 Árgão Sancionador > 2 Sanção > 4 Fin      | lizar                        |                            |
| 1. Ponte de Sanção > 2. Orgão Sancionador > 3. Sanção > 4. Pina | alizar                       |                            |
| Dados do Órgão Sancionador                                      |                              |                            |
|                                                                 |                              |                            |
| Poder:                                                          | Executivo •                  |                            |
| Esfera:                                                         | Estadual                     |                            |
| Órgão Sancionador:                                              | GOVERNO DO DISTRITO FEDERAL  | •                          |
| UF:                                                             | Distrito Federal             |                            |
| Município:                                                      | Brasília                     |                            |
| Tipo de Órgão:                                                  | Governo de Estado 🔹          |                            |
| Informações Adicionais do Órgão Sancionador:                    |                              |                            |
|                                                                 |                              |                            |
|                                                                 |                              |                            |
|                                                                 |                              |                            |
|                                                                 |                              | Voltar Avançar             |
|                                                                 |                              |                            |
| A tela seguinte é a de seleção do órgão sancion                 | ador. O SIRCAD preenche      |                            |
| sozinho com base nos dados cadastrais do usuá                   | rio.                         |                            |
|                                                                 |                              | De novo, e muito raro      |
| Note como o SIRCAD mudou o destaque do sub                      | título, marcando onde você   | precisar mexer aqui, entac |
| está no processo de cadastramento!                              |                              | voce pode clicar direto em |
| Isso é conhecido como <u>breadcrumbs</u> (migalhas              | de pão), como referência à   | "Avançar".                 |
| história de João e Maria.                                       |                              |                            |

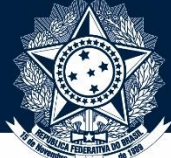

|                                                                 | Cadastrar Sanção    |               |
|-----------------------------------------------------------------|---------------------|---------------|
| 1. Fonte de Sanção > 2. Órgão Sancionador > 3. Sanção > 4. Fina | alizar              |               |
| Dados da Sanção                                                 |                     |               |
| Tipo de Pessoa:                                                 | ○ Física ○ Jurídica |               |
| CPF/CNPJ:                                                       |                     |               |
| Nome/Razão Social:                                              |                     |               |
| Tipo de Sanção:                                                 | < Selecione>        |               |
| Multa:                                                          |                     |               |
| Fundamento Legal:                                               | Buscar Limpar       |               |
| N° Processo/Contrato:                                           |                     |               |
| Início da Sanção:                                               |                     |               |
| Término da Sanção:                                              |                     |               |
| Data Publicação Sanção:                                         |                     |               |
| Data Trânsito Julgado:                                          |                     |               |
| Meio de Publicação:                                             | < Selecione>        |               |
| -<br>Seção:                                                     |                     |               |
| Página:                                                         |                     |               |
| Observações:                                                    |                     | 1             |
|                                                                 |                     |               |
|                                                                 |                     |               |
|                                                                 |                     | 8             |
|                                                                 | Voltar              | Salvar Sanção |

Aqui, inserimos os dados da penalidade propriamente dita. Vamos fazer três exemplos: uma suspensão de contratar; uma multa da Lei da Empresa Limpa; e uma declaração de inidoneidade.

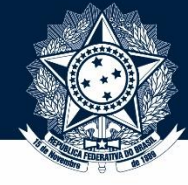

9

|                                                   |                                         | Cadastrar Sanção     |
|---------------------------------------------------|-----------------------------------------|----------------------|
| 1. Fonte de Sanção > 2. Órgão Sancior             | nador > <mark>3. Sanção</mark> > 4. Fin | alizar               |
| Dados da Sanção                                   |                                         |                      |
| Para começar, selecione<br>aqui o tipo da pessoa. | Tipo de Pessoa:<br>CPF/CNPJ:            | Jurídica             |
|                                                   | Nome/Razão Social:                      |                      |
| Feito isso, o Sistema vai<br>permitir que você    | Tipo de Sanção:<br>Multa:               | < Selecione>         |
| preencha o CPF ou o CNPJ                          | Fundamento Legal:                       | Buscar Limpar        |
| da pessoa, conforme o                             | N° Processo/Contrato:                   |                      |
| caso. Vamos ver como                              | Início da Sanção:                       |                      |
| TICa.                                             | Término da Sanção:                      |                      |
|                                                   | Data Publicação Sanção:                 |                      |
|                                                   | Data Trânsito Julgado:                  |                      |
|                                                   | Meio de Publicação:                     | < Selecione>         |
|                                                   | Seção:                                  |                      |
|                                                   | Página:                                 |                      |
|                                                   | Observações:                            |                      |
|                                                   |                                         |                      |
|                                                   |                                         |                      |
|                                                   |                                         | Voltar Salvar Sanção |

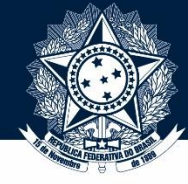

| Início 🕴 Cadastrar San             | ição   Gerenciar Sanç            | ;ão   Importar Planilha | Gerenciar Legislação |
|------------------------------------|----------------------------------|-------------------------|----------------------|
|                                    |                                  | Cadastrar Sanção        |                      |
| 1 Eanta de Sancão > 2 Órgão Sanc   | ionador > 2 Sanção > 4 Ein       | alizar                  |                      |
| 1, Ponte de Sanção > 2, Orgão Sanc | 1011au01 > 3. Saliça0 > 4. Filia | alizar                  |                      |
| Dados da Sanção                    |                                  |                         |                      |
|                                    | Tipo de Pessoa:                  |                         |                      |
| Agora vamos                        | CPF/CNPI:                        | 46407067669             |                      |
| escolher o tipo de                 | Nome/Razão Social:               | José das Couves         |                      |
| sanção. Clique aqui 🗕              | Tipo de Sançã                    | < Selecione>            | ▼                    |
| para abrir a lista de              | Multa:                           |                         |                      |
| penalidades:                       | Fundamento Legal:                |                         | Buscar Limpar        |
|                                    | Nº Processo/Contrato:            |                         |                      |
|                                    | Início da Sanção:                |                         |                      |
|                                    | Término da Sanção:               |                         |                      |
|                                    | Data Publicação Sanção:          |                         |                      |
|                                    | Data Trânsito Julgado:           |                         |                      |
|                                    | Meio de Publicação:              | < Selecione>            | •                    |
|                                    | Seção:                           |                         |                      |
|                                    | Pagina:                          |                         |                      |
|                                    | Observações:                     |                         |                      |
|                                    |                                  |                         |                      |
|                                    |                                  |                         |                      |

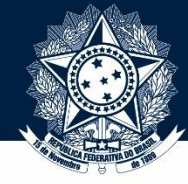

| Início 🕴 Cadastra                                    | r Sanção         | Gerenciar San          | ção   Importar Planilha 🗏                                             | Gerenciar Legislação                       |          |  |  |
|------------------------------------------------------|------------------|------------------------|-----------------------------------------------------------------------|--------------------------------------------|----------|--|--|
|                                                      | Cadastrar Sanção |                        |                                                                       |                                            |          |  |  |
| 1. Fonte de Sanção > 2. Órgão                        | Sancionado       | r > 3. Sanção > 4. Fin | alizar                                                                |                                            |          |  |  |
| Dados da Sanção                                      |                  |                        |                                                                       |                                            |          |  |  |
|                                                      |                  | Tipo de Pessoa:        | 🖲 Física 🔍 Jurídica                                                   |                                            |          |  |  |
|                                                      |                  | CPF/CNPJ:              | 46407067669                                                           |                                            |          |  |  |
|                                                      |                  | Nome/Razão Social:     | José das Couves                                                       |                                            |          |  |  |
|                                                      |                  | Tipo de Sanção:        | < Selecione>                                                          |                                            | •        |  |  |
| Multa:                                               |                  |                        | Impedimento - Lei do Pregão<br>Impedimento - Lei do RDC               |                                            | •        |  |  |
| Fundamento Legal: Inidoneidade - Legislação Estadual |                  |                        |                                                                       |                                            |          |  |  |
|                                                      | N°               | Processo/Contrato:     | Inidoneidade - Legislação Municip<br>Inidoneidade - Lei da ANTT e ANT | ai<br>TAQ                                  |          |  |  |
|                                                      |                  | Início da Sanção:      | Inidoneidade - Lei de Acesso à In<br>Inidoneidade - Lei de Licitacões | formação                                   |          |  |  |
| Término da Sanção:                                   |                  |                        | Inidoneidade - Lei Orgânica TCU                                       |                                            |          |  |  |
|                                                      | Data             | Publicação Sanção:     | Perdimento de bens - Lei Anticorr                                     | upção                                      |          |  |  |
|                                                      | Da               | ata Trânsito Julgado:  | Proibição - Lei ambiental<br>Proibição - Lei Anticorrupção            |                                            |          |  |  |
| mos selecionar a                                     |                  | Meio de Publicação:    | Proibição - Lei de Improbidade                                        |                                            |          |  |  |
| nalidade do exemplo                                  |                  | Seção:                 | Publicação Extraordinária - Lei An                                    | ticorrupção                                |          |  |  |
| suspensão de contratar                               |                  | Página:                | Suspensão - Legislação Estadual<br>Suspensão - Legislação Municipa    | I                                          |          |  |  |
| la lei 8.666. Ela é                                  |                  | Observaçõe             | Suspensão - Lei de Licitações                                         |                                            |          |  |  |
| amada simplesmente                                   |                  |                        | Suspensão e Impedimento - Lei d<br>Suspensão/Interdição atividades    | e Acesso à Informação<br>Lei Anticorrupcão | <b>x</b> |  |  |
| "Lei de Licitações" no                               |                  |                        |                                                                       | 2                                          |          |  |  |
| RCAD.                                                |                  |                        |                                                                       |                                            | /        |  |  |

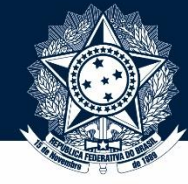

| Início   Cadast             | rar Sanção   Gerenciar Sa                       | nção   Importar Planilha 📙 Gerenciar Legislação |  |  |  |  |  |
|-----------------------------|-------------------------------------------------|-------------------------------------------------|--|--|--|--|--|
|                             | Cadastrar Sanção                                |                                                 |  |  |  |  |  |
| 1. Fonte de Sanção > 2. Órg | gão Sancionador > <mark>3. Sanção</mark> > 4. F | inalizar                                        |  |  |  |  |  |
| Dados da Sanção             |                                                 |                                                 |  |  |  |  |  |
|                             | Tipo de Pesso<br>CPE/CNE                        | a:                                              |  |  |  |  |  |
|                             | Nome/Razão Socia                                | il: José das Couves                             |  |  |  |  |  |
| Observe que o               | Tipo de Sanção<br>Mult                          | D: Suspensão - Lei de Licitações ▼<br>a:        |  |  |  |  |  |
| é preenchido                | Fundamento Lega                                 | ll: Lei n. 8.666/1993, Art. 87, Inc. III        |  |  |  |  |  |
|                             | Início da Sanção<br>Término da Sanção           | p:                                              |  |  |  |  |  |
| Vamos agora                 | Data Publicação Sanção                          | D:                                              |  |  |  |  |  |
| preencher o<br>número do    | Data Transito Julgado<br>Meio de Publicação     | D: ▼                                            |  |  |  |  |  |
| processo.                   | Seção<br>Págin.                                 | p:<br>a:                                        |  |  |  |  |  |
|                             | Observaçõe                                      | s:                                              |  |  |  |  |  |
|                             |                                                 |                                                 |  |  |  |  |  |

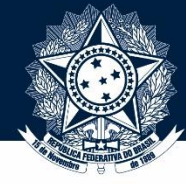

#### Exemplo 1 – Suspensão de contratar

Início | Cadastrar Sanção | Gerenciar Sanção | Importar Planilha | Gerenciar Legislação

#### **Cadastrar Sanção**

1. Fonte de Sanção > 2. Órgão Sancionador > 3. Sanção > 4. Finalizar

Dados da Sanção

|                      | Tipo de Pessoa:         | ● Física 🔍 Jurídica                  |
|----------------------|-------------------------|--------------------------------------|
|                      | CPF/CNPJ:               | 46407067669                          |
|                      | Nome/Razão Social:      | José das Couves                      |
|                      | Tipo de Sanção:         | Suspensão - Lei de Licitações        |
|                      | Multa:                  |                                      |
|                      | Fundamento Legal:       | Lei n. 8.666/1993, Art. 87, Inc. III |
|                      | N° Processo/Contrato:   | 00190.123456/2015-99                 |
|                      | Início da Sanção:       |                                      |
|                      | Término da Sanção:      |                                      |
| Agora, vamos aos     | Data Publicação Sanção: |                                      |
| campos de duração da | Data Trânsito Julgado:  |                                      |
| penalidade.          | Meio de Publicação:     | < Selecione>                         |
|                      | Seção:                  |                                      |
|                      | Página:                 |                                      |
|                      | Observações:            |                                      |
|                      |                         |                                      |
|                      |                         |                                      |
|                      |                         |                                      |

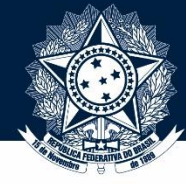

#### Exemplo 1 – Suspensão de contratar

Início | Cadastrar Sanção | Gerenciar Sanção | Importar Planilha | Gerenciar Legislação

#### Cadastrar Sanção

1. Fonte de Sanção > 2. Órgão Sancionador > 3. Sanção > 4. Finalizar

Dados da Sanção

|                         | Tipo de Pessoa:         | 🖲 Física 🔘 Jurídica                  |
|-------------------------|-------------------------|--------------------------------------|
|                         | CPF/CNPJ:               | 46407067669                          |
|                         | Nome/Razão Social:      | José das Couves                      |
|                         | Tipo de Sanção:         | Suspensão - Lei de Licitações        |
| ſ                       | Multa:                  |                                      |
| No nosso exemplo, a     | Fundamento Legal:       | Lei n. 8.666/1993, Art. 87, Inc. III |
| suspensão de contratar  | N° Processo/Contrato:   | 00190.123456/2015-99                 |
| toi aplicada pelo prazo | Início da Sanção:       | 02/01/2015                           |
| de 2 anos. Entao, e so  | Término da Sanção:      | 01/01/2017                           |
| início e fim.           | Data Publicação Sanção: |                                      |
|                         | Data Trânsito Julgado:  |                                      |
|                         | Meio de Publicação:     | < Selecione>                         |
|                         | Seção:                  |                                      |
|                         | Página:                 |                                      |
|                         | Observações:            |                                      |
|                         |                         |                                      |
|                         |                         |                                      |
|                         |                         | L /                                  |

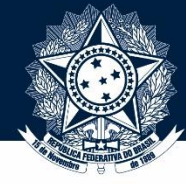

| Início   Cadastrar San              | ção   Gerenciar Sanç                      | ão   Importar Planilha   Gerenciar Legislação |   |
|-------------------------------------|-------------------------------------------|-----------------------------------------------|---|
|                                     |                                           | Cadastrar Sanção                              |   |
| 1. Fonte de Sanção > 2. Órgão Sanci | onador > <mark>3. Sanção</mark> > 4. Fina | alizar                                        |   |
| Dados da Sanção                     |                                           |                                               |   |
|                                     | Tipo de Pessoa:                           | 🖲 Física 🔘 Jurídica                           |   |
|                                     | CPF/CNPJ:                                 | 46407067669                                   |   |
|                                     | Nome/Razão Social:                        | José das Couves                               | ] |
|                                     | Tipo de Sanção:                           | Suspensão - Lei de Licitações 🔹               | ] |
|                                     | Multa:                                    |                                               |   |
| O campo "Data de publicação         | Fundamento Legal:                         | Lei n. 8.666/1993, Art. 87, Inc. III          |   |
| sanção" não é de                    | Nº Processo/Contrato:                     | 00190.123456/2015-99                          | ] |
| preenchimento obrigatorio.          | Início da Sanção:                         | 02/01/2015                                    |   |
| obriga a que a penalidade           | Término da Sanção:                        | 01/01/2017                                    |   |
| seia publicada Então se for o       | Data Publicação Sanção:                   | 31/12/2014                                    |   |
| caso, preencha aqui a data          | Data Trânsito Julgado:                    |                                               |   |
| em que a pena foi publicada         | Meio de Publicação:                       | < Selecione>                                  |   |
| em meio oficial.                    | Seção:                                    |                                               |   |
|                                     | Página:                                   |                                               |   |
|                                     | Observações:                              |                                               | 7 |
|                                     |                                           |                                               |   |

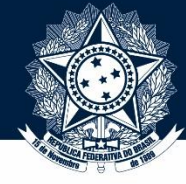

#### Exemplo 1 – Suspensão de contratar

Início | Cadastrar Sanção | Gerenciar Sanção | Importar Planilha | Gerenciar Legislação

#### Cadastrar Sanção

1. Fonte de Sanção > 2. Órgão Sancionador > 3. Sanção > 4. Finalizar

| Dudob da barryao | Dados | da | Sar | ição |
|------------------|-------|----|-----|------|
|------------------|-------|----|-----|------|

|                                | Tipo de Pessoa:         | 🖲 Física 🔍 Jurídica                                    |
|--------------------------------|-------------------------|--------------------------------------------------------|
|                                | CPF/CNPJ:               | 46407067669                                            |
|                                | Nome/Razão Social:      | José das Couves                                        |
|                                | Tipo de Sanção:         | Suspensão - Lei de Licitações                          |
|                                | Multa:                  |                                                        |
| "Meio de publicação" não é     | Fundamento Legal:       | Lei n. 8.666/1993, Art. 87, Inc. III                   |
| campo obrigatório. Porém, se   | N° Processo/Contrato:   | 00190.123456/2015-99                                   |
| você preencheu o campo         | Início da Sanção:       | 02/01/2015                                             |
| "Data de publicação", aí sim o | Término da Sanção:      | 01/01/2017                                             |
| "Nielo de publicação" val ser  | Data Publicação Sanção: | 31/12/2014                                             |
| Você node preencher ou         | Data Trânsito Julgado:  |                                                        |
| ambos ou nenhum                | Meio de Publicação:     | < Selecione> V                                         |
|                                | Seção:                  | < Selecione> Em nosso exemplo ficticio, a              |
|                                | Página:                 | Diário Oficial da União diário oficial estadual. Então |
|                                | Observações:            | Diário Oficial do Estado                               |
|                                | obserraçõesi            | Jornal de Grande Circulação                            |
|                                |                         | Outro                                                  |
|                                |                         |                                                        |
|                                |                         |                                                        |

Salvar Sanção

Voltar

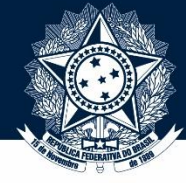

#### Exemplo 1 – Suspensão de contratar

Início | Cadastrar Sanção | Gerenciar Sanção | Importar Planilha | Gerenciar Legislação

#### Cadastrar Sanção

1. Fonte de Sanção > 2. Órgão Sancionador > 3. Sanção > 4. Finalizar

| Dados da | a Sanção |
|----------|----------|
|----------|----------|

|                             | Tipo de Pessoa:         | 🖲 Física 🔘 Jurídica                  |
|-----------------------------|-------------------------|--------------------------------------|
|                             | CPF/CNPJ:               | 46407067669                          |
|                             | Nome/Razão Social:      | José das Couves                      |
|                             | Tipo de Sanção:         | Suspensão - Lei de Licitações        |
|                             | Multa:                  |                                      |
|                             | Fundamento Legal:       | Lei n. 8.666/1993, Art. 87, Inc. III |
|                             | N° Processo/Contrato:   | 00190.123456/2015-99                 |
|                             | Início da Sanção:       | 02/01/2015                           |
|                             | Término da Sanção:      | 01/01/2017                           |
| Agora, preenchemos a        | Data Publicação Sanção: | 31/12/2014                           |
| especificação do meio de    | Data Trânsito Julgado:  |                                      |
| "Página" sá sa tornam       | Meio de Publicação:     | Diário Oficial do Estado 🔹           |
| campos obrigatórios se você | Seção:                  | 1                                    |
| escolheu algum "Meio de     | Página:                 | 999                                  |
| Publicação".                | Observações:            |                                      |
| •                           |                         |                                      |
|                             |                         |                                      |

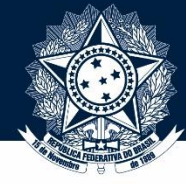

#### Exemplo 1 – Suspensão de contratar

Gerenciar Sanção | Importar Planilha | Gerenciar Legislação Início Cadastrar Sanção 📗

#### **Cadastrar Sanção**

1. Fonte de Sanção > 2. Órgão Sancionador > 3. Sanção > 4. Finalizar

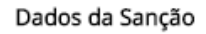

|                                 | Tipo de Pessoa:         | 🖲 Física 🔘 Jurídica                  |                |                     |          |  |
|---------------------------------|-------------------------|--------------------------------------|----------------|---------------------|----------|--|
| CPF/CNPJ:<br>Nome/Razão Social: |                         | 464.070.676-69                       |                |                     |          |  |
|                                 |                         | José das Couves                      | osé das Couves |                     |          |  |
|                                 | Tipo de Sanção:         | Suspensão - Lei de Licitações        | •              |                     |          |  |
| Multa:                          |                         |                                      |                |                     |          |  |
|                                 | Fundamento Legal:       | Lei n. 8.666/1993, Art. 87, Inc. III |                |                     |          |  |
|                                 | N° Processo/Contrato:   | 00190.123456/2015-99                 |                |                     |          |  |
|                                 | Início da Sanção:       | 02/01/2015                           |                |                     |          |  |
|                                 | Término da Sanção:      | 01/01/2017                           | Agora qu       | e todos os can      | npos     |  |
| O último campo é o de           | Data Publicação Sanção: | 31/12/2014                           | foram pre      | eenchidos, é s      | ó clicar |  |
| "Observações". Ele não é        | Data Trânsito Julgado:  |                                      | em "Salva      | em "Salvar Sanção". |          |  |
| obrigatório e não é publicado   | Meio de Publicação:     | Diário Oficial do Estado 🔻           |                |                     |          |  |
| no Portal da Transparência.     | Seção:                  | 1                                    |                |                     |          |  |
| Por isso, serve apenas para     | Página:                 | 999                                  |                |                     |          |  |
| interesse interne               | Observações:            |                                      |                |                     |          |  |
| Em nosso exemplo, vamos         |                         |                                      |                |                     |          |  |
| deixá-lo mesmo em branco        |                         |                                      |                |                     |          |  |
|                                 |                         |                                      |                | <b>V</b>            |          |  |
|                                 |                         |                                      | Voltar         | Salvar Sanção       | 18       |  |

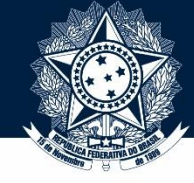

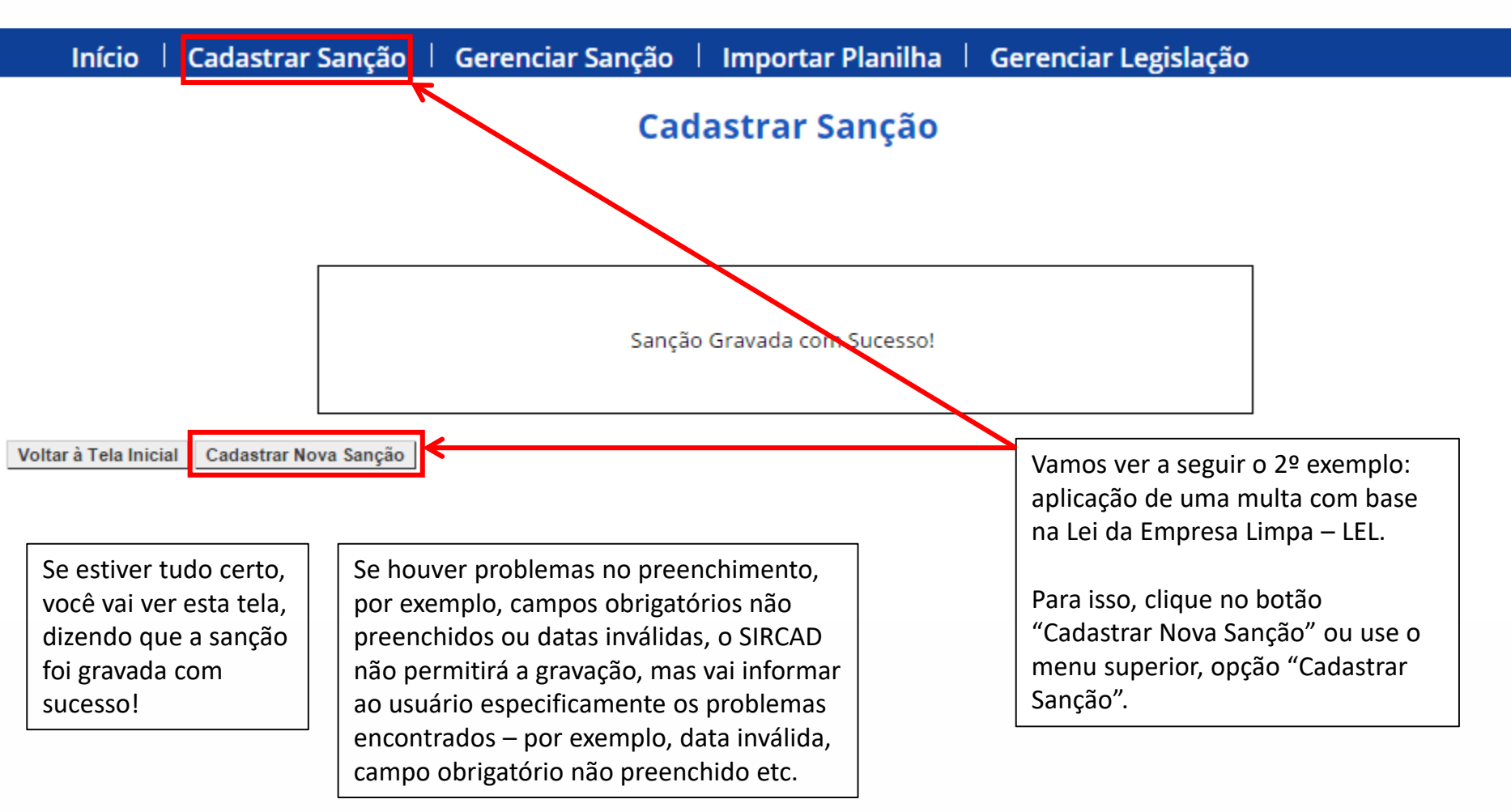

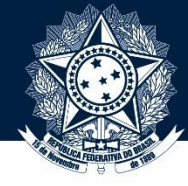

|                                       | Cadastrar Sanção                        |                      |  |  |  |
|---------------------------------------|-----------------------------------------|----------------------|--|--|--|
| 1. Fonte de Sanção > 2. Órgão Sancior | nador > <mark>3. Sanção</mark> > 4. Fin | alizar               |  |  |  |
| Dados da Sanção                       |                                         |                      |  |  |  |
| Para começar, selecione               | Tipo de Pessoa:                         | Física Jurídica      |  |  |  |
| aqui o tipo da pessoa.                | CPF/CNPJ:                               |                      |  |  |  |
|                                       | Nome/Razão Social:                      |                      |  |  |  |
| Enito isso o Sistema vai              | Tipo de Sanção:                         | < Selecione>         |  |  |  |
| nermitir que você                     | Multa:                                  |                      |  |  |  |
| preencha o CPF ou o CNPJ              | Fundamento Legal:                       | Buscar Limpar        |  |  |  |
| da pessoa, conforme o                 | N° Processo/Contrato:                   |                      |  |  |  |
| caso. Vamos ver como                  | Início da Sanção:                       |                      |  |  |  |
| fica.                                 | Término da Sanção:                      |                      |  |  |  |
|                                       | –<br>Data Publicação Sanção:            |                      |  |  |  |
|                                       | Data Trânsito Julgado:                  |                      |  |  |  |
|                                       | Meio de Publicação:                     | < Selecione> V       |  |  |  |
|                                       | Seção:                                  |                      |  |  |  |
|                                       | Página:                                 |                      |  |  |  |
|                                       | Observações:                            |                      |  |  |  |
|                                       |                                         |                      |  |  |  |
|                                       |                                         |                      |  |  |  |
|                                       |                                         |                      |  |  |  |
|                                       |                                         | Voltar Salvar Sanção |  |  |  |

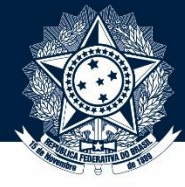

#### Exemplo 2 – Multa da LEL

| Início | Cadastrar Sanção | Gerenciar Sanção | Gerenciar Acordo | Gerenciar Legislação | Importa |
|--------|------------------|------------------|------------------|----------------------|---------|
|        |                  |                  |                  |                      |         |

#### **Cadastrar Sanção**

1. Fonte de Sanção > 2. Órgão Sancionador > 3. Sanção > 4. Finalizar

#### Dados da Sanção

| Observe que, uma vez                                | Tipo de Pessoa:         | 🔍 Física 💿 Jurídica |
|-----------------------------------------------------|-------------------------|---------------------|
| que você escolheu o tipo<br>da pessoa (física ou    | Nome/Razão Social:      |                     |
| jurídica), o campo de<br>CPF/CNPJ passa da cor      | Tipo de Sanção:         | < Selecione>        |
| cinza para a branca. Isso<br>indica que ele, agora. | Fundamento Legal:       | Buscar Limpar       |
| pode ser preenchido.                                | N° Processo/Contrato:   |                     |
|                                                     | Início da Sanção:       |                     |
|                                                     | Término da Sanção:      |                     |
|                                                     | Data Publicação Sanção: |                     |

Vamos continuar preenchendo o CNPJ e o nome da empresa que sofreu a multa.

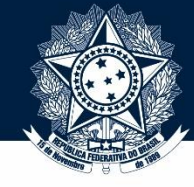

### Início | Cadastrar Sanção | Gerenciar Sanção | Gerenciar Acordo | Gerenciar Legislação | Importar F Cadastrar Sanção

1. Fonte de Sanção > 2. Órgão Sancionador > 3. Sanção > 4. Finalizar

Dados da Sanção

| Agora, vamos escolher o<br>tipo de sanção. | Tipo de Pessoa:         | 🔍 Física 💿 Jurídica |
|--------------------------------------------|-------------------------|---------------------|
|                                            | CPF/CNPJ do Sancionado: | 01.234.567/0001-95  |
|                                            | Nome/Razão Social:      | Testa de Aço S/A    |
|                                            | Tipo de Sanção:         | < Selecione>        |
|                                            | Multa:                  |                     |
|                                            | Fundamento Legal:       | Buscar Limpar       |
|                                            | N° Processo/Contrato:   |                     |

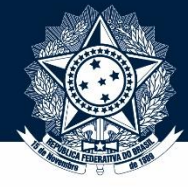

| Início           | Cadast | rar Sançã | o   G | ierenciar Sanção |  | Gerenciar Acordo | Gerenciar Legislação | Importar Plar |
|------------------|--------|-----------|-------|------------------|--|------------------|----------------------|---------------|
| Cadastrar Sanção |        |           |       |                  |  |                  |                      |               |
|                  | 4      |           |       |                  |  |                  |                      |               |

1. Fonte de Sanção > 2. Órgão Sancionador > 3. Sanção > 4. Finalizar

#### Dados da Sanção

|                         | Tipo de Pessoa:         | 🔍 Física 🔘 Jurídica                                                                                                    |   |  |  |
|-------------------------|-------------------------|----------------------------------------------------------------------------------------------------|---|--|--|
|                         | CPF/CNPJ do Sancionado: | 01.234.567/0001-95                                                                                                    |   |  |  |
|                         | Nome/Razão Social:      | Testa de Aço S/A                                                                                                    |   |  |  |
|                         | Tipo de Sanção:         | < Selecione>                                                                                                    | • |  |  |
|                         | Multa:                  | <- Selecione ->                                                                                                    | - |  |  |
|                         | Fundamento Legal:       | Decisao judicial infinial/cadelal que inipeça contratação<br>Descumprimento do Acordo de Leniência - Lei Anticorrupção |   |  |  |
|                         | N° Processo/Contrato:   | Efetivação do Acordo de Leniência - Lei Anticorrupção                                                                  |   |  |  |
|                         | Início da Sanção:       | Impedimento - Legislação Estadual<br>Impedimento - Legislação Municipal                                                | ľ |  |  |
|                         | Término da Sanção:      | Impedimento - Lei do Pregão                                                                                            |   |  |  |
|                         | Data Publicação Sanção: | Inidoneidade - Legislação Estadual                                                                                     |   |  |  |
|                         | Data Trânsito Julgado:  | Inidoneidade - Legislação Municipal<br>Inidoneidade - Lei da ANTT e ANTAQ                                              |   |  |  |
|                         | Meio de Publicação:     | Inidoneidade - Lei de Acesso à Informação                                                                              |   |  |  |
|                         | Seção:                  | Inidoneidade - Lei de Licitações<br>Inidoneidade - Lei Orgânica TCU                                                    |   |  |  |
| Escolha o tipo "Multa – | Página:                 | Internacional - Bid<br>Multa - Lei Anticorrupção                                                                       |   |  |  |
| Lei Anticorrupção"      | Observações:            | Perdimento de bens - Lei Anticorrupção                                                                                 | Π |  |  |
|                         |                         | Proibição - Lei ambiental                                                                                              |   |  |  |
|                         |                         | Proibição - Lei Anticorrupção                                                                                          | - |  |  |
|                         |                         |                                                                                                    |   |  |  |

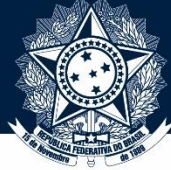

|                                                                                            |                                                                                      | Exempl                   | o 2 – N | Aulta da LEL                          |                   |                   |
|--------------------------------------------------------------------------------------------|--------------------------------------------------------------------------------------|--------------------------|---------|---------------------------------------|-------------------|-------------------|
| Início   Cadastra                                                                          | ar Sanção                                                                            | Gerenciar San            | ção     | Gerenciar Acord                       | o 🕴 Gerenciar Leg | islação   Importa |
| Cadastrar Sanção                                                                           |                                                                                      |                          |         |                                       |                   |                   |
| 1. Fonte de Sanção > 2. Órgã                                                               | 1. Fonte de Sanção > 2. Órgão Sancionador > <mark>3. Sanção &gt;</mark> 4. Finalizar |                          |         |                                       |                   |                   |
| Dados da Sanção                                                                            |                                                                                      |                          |         |                                       |                   |                   |
|                                                                                            |                                                                                      | Tipo de Pessoa:          | 🔍 Fís   | ica 🖲 Jurídica                        |                   |                   |
|                                                                                            | CPF/C                                                                                | NPJ do Sancionado:       | 01.234  | .567/0001-95                          |                   |                   |
|                                                                                            |                                                                                      | Nome/Razão Social:       | Testa   | de Aço S/A                            |                   |                   |
| Agora, vamos preencher                                                                     | · 0                                                                                  | Tipo de Sanção:          | Multa   | <ul> <li>Lei Anticorrupção</li> </ul> |                   | T                 |
| valor da multa. Lembre-<br>Observe que o<br>de incluir também os<br>fundamento legal, como | se                                                                                   | Multa<br>Fundamento Lega | Lei n.  | 12.846/2013, Art. 6, Inc              | .1                | 1                 |
| de costume, é preenchic                                                                    | lo N°                                                                                | Processo/Contrato:       |         |                                       |                   | 4                 |
| automaticamente.                                                                           |                                                                                      | Início da Sanção:        |         |                                       |                   |                   |
|                                                                                            |                                                                                      | Término da Sanção:       |         |                                       |                   |                   |
|                                                                                            | Data                                                                                 | Publicação Sanção:       |         |                                       |                   |                   |

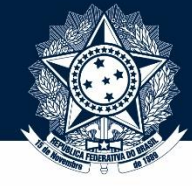

| Início   Cadastrar Sanção   Gerenciar Sanç                                  | ção   Gerenciar Acordo   Gerenciar Legislação   Importa |
|-----------------------------------------------------------------------------|---------------------------------------------------------|
|                                                                             | Cadastrar Sanção                                        |
| 1. Fonte de Sanção > 2. Órgão Sancionador > <mark>3. Sanção</mark> > 4. Fin | alizar                                                  |
| Dados da Sanção                                                             |                                                         |
| Tipo de Pessoa:                                                             | 🔍 Física 🖲 Jurídica                                     |
| CPF/CNPJ do Sancionado:                                                     | 01.234.567/0001-95                                      |
| Nome/Razão Social:                                                          | Testa de Aço S/A                                        |
| Tipo de Sanção:                                                             | Multa - Lei Anticorrupção                               |
| Multa:                                                                      | 12846,13                                                |
| Fundamento Legal:                                                           | Lei n. 12.846/2013, Art. 6, Inc. I                      |
| N° Processo/Contrato:                                                       |                                                         |
|                                                                             |                                                         |

Agora, vamos prosseguir preenchendo os outros campos obrigatórios.

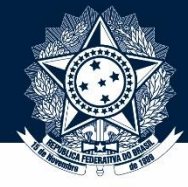

| Início   Cadastrar S               | anção     | Gerenciar Sanç                       | ão   Gerenciar Acordo              | Gerenciar Legislação | Importar Pl | anilha |
|------------------------------------|-----------|--------------------------------------|------------------------------------|----------------------|-------------|--------|
|                                    |           | (                                    | Cadastrar Sanção                   |                      |             |        |
| 1. Fonte de Sanção > 2. Órgão Sa   | ancionado | r > <mark>3. Sanção</mark> > 4. Fina | lizar                              |                      |             |        |
| Dados da Sanção                    |           |                                      |                                    |                      |             |        |
| . E, no campo "Início da           |           | Tipo de Pessoa:                      | 🔍 Física 🖲 Jurídica                |                      |             |        |
| anção", a data de <b>aplicação</b> | CPF/C     | NPJ do Sancionado:                   | 01.234.567/0001-95                 |                      |             |        |
| a multa.                           | 1         | Nome/Razão Social:                   | Testa de Aço S/A                   |                      |             |        |
|                                    |           | Tipo de Sanção:                      | Multa - Lei Anticorrupção          |                      | T           |        |
| o caso da multa, não se            |           | Multa:                               | 12846,13                           |                      |             | Pree   |
| em exatamente um "início"          |           | Fundamento Legal:                    | Lei n. 12.846/2013, Art. 6, Inc. I |                      |             | nº de  |
| a sanção, pois a multa é           | N°        | Processo/Contrato:                   | 00000.123456/2015-00               |                      | <b>←</b>    | proc   |
| na penalidade aplicada de          |           | Início da Sanção:                    | 01/07/2015                         |                      |             | que    |
| a tompo quo nom nor                |           | Término da Sanção:                   |                                    |                      |             | foi a  |
| vemnlo, uma susnensão              | Data      | Publicação Sanção:                   |                                    |                      |             |        |
| or isso, considere que             | Da        | ta Trânsito Julgado:                 |                                    |                      |             |        |
| nício" quer dizer só               |           | Meio de Publicacão:                  | < Selecione>                       | 1                    |             |        |
| plicação" da pena.                 |           | Seção:                               |                                    |                      |             |        |
|                                    |           | Página:                              |                                    |                      |             |        |
| elo mesmo motivo, deixe o          |           | Observações:                         |                                    |                      |             |        |
| ampo "Término da Sanção"           |           | 0000011040000                        |                                    |                      |             |        |
| m branco.                          |           |                                      |                                    |                      |             |        |

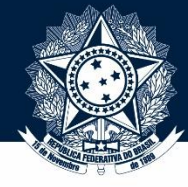

| Início 🕴 Cadastra             | r Sanção   Gerenciar Sano                     | ção   Gerenciar Acordo   Gerenciar Legislaç | ão   Importar Planilha |
|-------------------------------|-----------------------------------------------|---------------------------------------------|------------------------|
|                               |                                               | Cadastrar Sanção                            |                        |
| 1. Fonte de Sanção > 2. Órgão | Sancionador > <mark>3. Sanção</mark> > 4. Fin | alizar                                      |                        |
| Dados da Sanção               |                                               |                                             |                        |
|                               | Tipo de Pessoa:                               | ● Física ● Jurídica                         |                        |
|                               | CPF/CNPJ do Sancionado:                       | 01.234.567/0001-95                          |                        |
|                               | Nome/Razão Social:                            | Testa de Aço S/A                            |                        |
|                               | Tipo de Sanção:                               | Multa - Lei Anticorrupção                   | T                      |
|                               | Multa:                                        | 12846,13                                    |                        |
| No nosso exemplo, vamos       | Fundamento Legal:                             | Lei n. 12.846/2013, Art. 6, Inc. I          |                        |
| considerar que a penalidade   | N° Processo/Contrato:                         | 00000.123456/2015-00                        |                        |
| não foi publicada. Então,     | Início da Sanção:                             | 01/07/2015                                  |                        |
| podemos deixar o campo        | Término da Sanção:                            |                                             |                        |
| "Data Publicação Sanção"      | Data Publicação Sanção:                       |                                             |                        |
| em branco e o campo "Meio     | Data Trânsito Julgado:                        |                                             |                        |
| de Publicação" sem            | Meio de Publicação:                           | < Selecione>                                |                        |
|                               | Seção:                                        |                                             | Der fim elique em "Ce  |
|                               | Página:                                       |                                             | Sancão" para concluir  |
|                               | Observações:                                  |                                             |                        |
|                               |                                               |                                             |                        |
|                               |                                               |                                             |                        |
|                               |                                               |                                             | Voltor Coher Cone      |
|                               |                                               |                                             | voitar Saivar Sanção   |

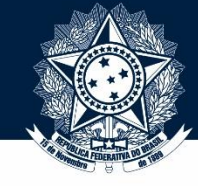

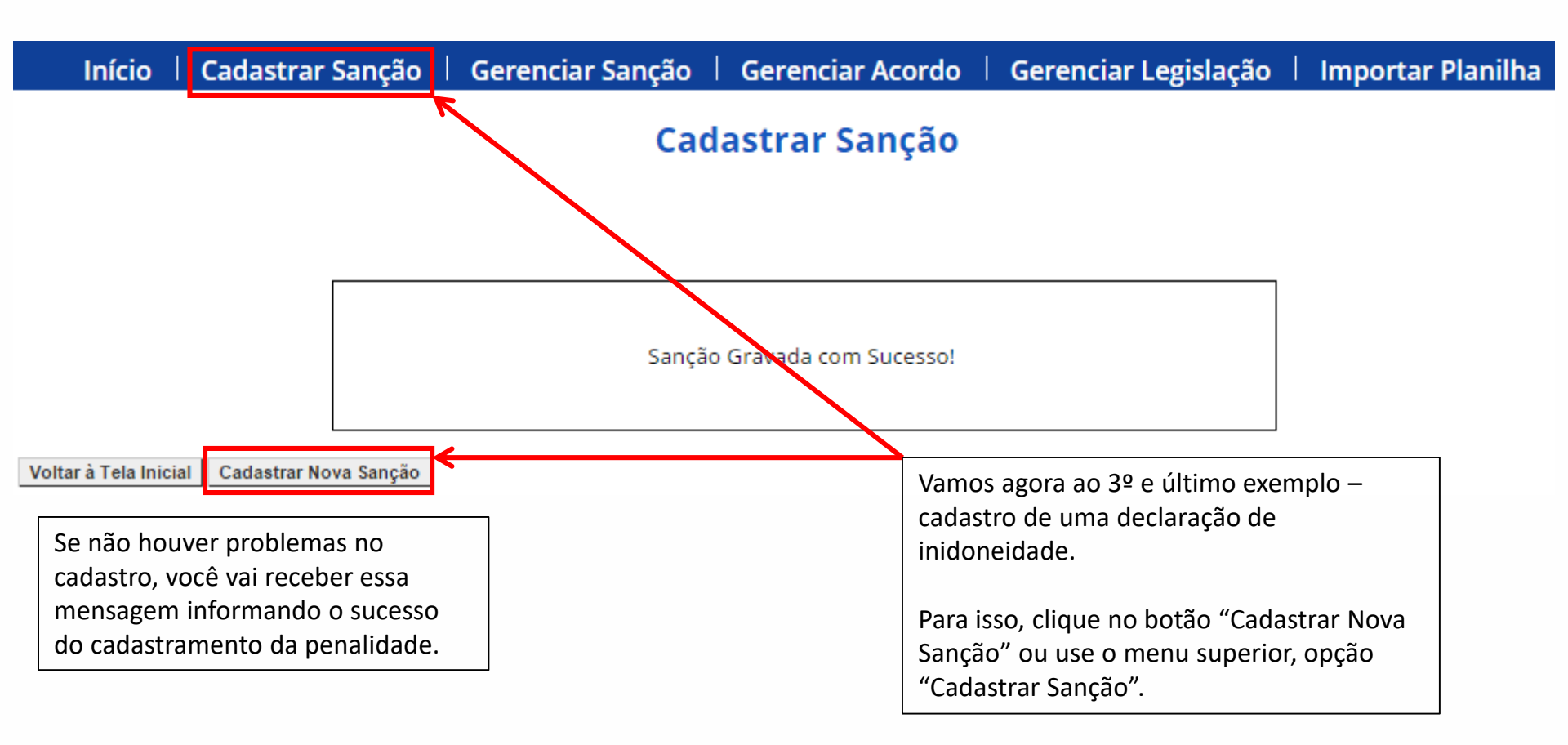

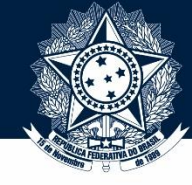

Exemplo 3 – Declaração de inidoneidade – Lei 8.666/93

|                                       |                                         | Cadastrar Sanção |               |
|---------------------------------------|-----------------------------------------|------------------|---------------|
| 1. Fonte de Sanção > 2. Órgão Sancior | nador > <mark>3. Sanção</mark> > 4. Fin | alizar           |               |
| Dados da Sanção                       |                                         |                  |               |
| Para começar, selecione               | Tipo de Pessoa:                         | Física Jurídica  |               |
| aquí o tipo da pessoa.                | CPF/CNPJ:                               |                  |               |
|                                       | Nome/Razão Social:                      |                  |               |
| Feito isso o Sistema vai              | Tipo de Sanção:                         | < Selecione>     |               |
| permitir que você                     | Multa:                                  |                  |               |
| preencha o CPF ou o CNPJ              | Fundamento Legal:                       | Buscar Limpar    |               |
| da pessoa, conforme o                 | N° Processo/Contrato:                   |                  |               |
| caso. Vamos ver como                  | Início da Sanção:                       |                  |               |
| fica.                                 | Término da Sanção:                      |                  |               |
|                                       | Data Publicação Sanção:                 |                  |               |
|                                       | Data Trânsito Julgado:                  |                  |               |
|                                       | Meio de Publicação:                     | < Selecione>     |               |
|                                       | Seção:                                  |                  |               |
|                                       | Página:                                 |                  |               |
|                                       | Observações:                            |                  |               |
|                                       |                                         |                  |               |
|                                       |                                         |                  |               |
|                                       |                                         |                  |               |
|                                       |                                         | Voltar           | Salvar Sanção |

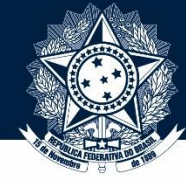

Exemplo 3 – Declaração de inidoneidade – Lei 8.666/93

| Início 🛛 | Cadastrar Sanção | Gerenciar Sanção | Gerenciar Acordo | Gerenciar Legislação | Importa |
|----------|------------------|------------------|------------------|----------------------|---------|
|          |                  |                  |                  |                      |         |

#### Cadastrar Sanção

1. Fonte de Sanção > 2. Órgão Sancionador > 3. Sanção > 4. Finalizar

#### Dados da Sanção

| Observe que, uma vez                             | Tipo de Pessoa:<br>CPF/CNPJ do Sancionado: | 🔍 Física 💿 Jurídica |
|--------------------------------------------------|--------------------------------------------|---------------------|
| que você escolheu o tipo<br>da pessoa (física ou | Nome/Razão Social:                         |                     |
| jurídica), o campo de                            | Tipo de Sanção:                            | < Selecione>        |
| CPF/CNPJ passa da cor                            | Multa:                                     |                     |
| indica que ele, agora,                           | Fundamento Legal:                          | Buscar Limpar       |
| pode ser preenchido.                             | N° Processo/Contrato:                      |                     |
|                                                  | Início da Sanção:                          |                     |
|                                                  | Término da Sanção:                         |                     |
|                                                  | Data Publicação Sanção:                    |                     |

Vamos continuar preenchendo o CNPJ e o nome da empresa que foi declarada inidônea.

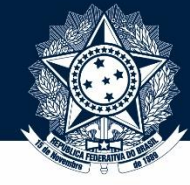

Exemplo 3 – Declaração de inidoneidade – Lei 8.666/93

| Início          | Cadastra                                                                  | Sanção           | Gerenciar Sanç                                                                                                    | ão   Importar Planilha 🗌                                                                                                    | Gerenciar Legislação                                                                                                    |                                                                                                    |
|-----------------|---------------------------------------------------------------------------|------------------|----------------------------------------------------------------------------------------------------|----------------------------------------------------------------------------------------------------|----------------------------------------------------------------------------------------------------|----------------------------------------------------------------------------------------------------|
|                 |                                                                           |                  |                                                                                                    | Cadastrar Sanção                                                                                                    |                                                                                                    |                                                                                                    |
| 1. Fonte de San | ção > 2. Órgão                                                            | Sancionado       | r > <mark>3. Sanção</mark> > 4. Fina                                                                                                    | lizar                                                                                                    |                                                                                                    |                                                                                                    |
| Dados da Sanç   | ão                                                                        |                  |                                                                                                    |                                                                                                    |                                                                                                    |                                                                                                    |
|                 |                                                                           |                  | Tipo de Pessoa:                                                                                                    | 🔍 Física 🖲 Jurídica                                                                                                    |                                                                                                    |                                                                                                    |
|                 |                                                                           |                  | CPF/CNPJ:                                                                                                    | 01.234.567/0002-76                                                                                                    |                                                                                                    |                                                                                                    |
|                 |                                                                           |                  | Nome/Razão Social:                                                                                                    | Laranjas e Pizzas <u>Ltda</u> .                                                                                                    |                                                                                                    |                                                                                                    |
| a, vamos esc    | olher o                                                                   |                  | ➤ Tipo de Sanção:                                                                                                    | < Selecione>                                                                                                    | ¥                                                                                                    |                                                                                                    |
| ie sançao.      |                                                                           |                  | Multa:                                                                                                    |                                                                                                    |                                                                                                    |                                                                                                    |
|                 |                                                                           |                  | Fundamento Legal:                                                                                                    |                                                                                                    | Buscar Limpar                                                                                                    |                                                                                                    |
|                 |                                                                           | N°               | Processo/Contrato:                                                                                                    |                                                                                                    |                                                                                                    |                                                                                                    |
|                 |                                                                           |                  | Início da Sanção:                                                                                                    |                                                                                                    |                                                                                                    |                                                                                                    |
|                 |                                                                           |                  | Término da Sanção:                                                                                                    |                                                                                                    |                                                                                                    |                                                                                                    |
|                 |                                                                           | Data             | Publicação Sanção:                                                                                                    |                                                                                                    |                                                                                                    |                                                                                                    |
|                 |                                                                           | Da               | ta Trânsito Julgado:                                                                                                    |                                                                                                    |                                                                                                    |                                                                                                    |
|                 |                                                                           |                  | Meio de Publicação:                                                                                                    | < Selecione>                                                                                                    |                                                                                                    |                                                                                                    |
|                 |                                                                           |                  | Seção:                                                                                                    |                                                                                                    |                                                                                                    |                                                                                                    |
|                 |                                                                           |                  | Página:                                                                                                    |                                                                                                    |                                                                                                    |                                                                                                    |
|                 |                                                                           |                  | Observações:                                                                                                    |                                                                                                    |                                                                                                    |                                                                                                    |
|                 |                                                                           |                  |                                                                                                    |                                                                                                    |                                                                                                    |                                                                                                    |
|                 |                                                                           |                  |                                                                                                    |                                                                                                    |                                                                                                    |                                                                                                    |
|                 | Início<br>1. Fonte de Sanç<br>Dados da Sanç<br>a, vamos esc<br>le sanção. | Início Cadastrai | Início Cadastrar Sanção  1. Fonte de Sanção > 2. Órgão Sancionador Dados da Sanção  a, vamos escolher o le sanção.  Nº Data Data Data Data Data | Início   Cadastrar Sanção   Gerenciar Sanç<br>1. Fonte de Sanção > 2. Órgão Sancionador > 3. Sanção > 4. Fina<br>Dados da Sanção<br>Tipo de Pessoa:<br>CPF/CNPJ:<br>Nome/Razão Social:<br>Tipo de Sanção:<br>Multa:<br>Fundamento Legal:<br>Nº Processo/Contrato:<br>Início da Sanção:<br>Data Publicação Sanção:<br>Data Trânsito Julgado:<br>Meio de Publicação:<br>Seção:<br>Página:<br>Observações: | Início Cadastrar Sanção Gerenciar Sanção Importar Planilha<br>Cadastrar Sanção<br>1. Fonte de Sanção > 2. Órgão Sancionador > 3. Sanção > 4. Finalizar<br>Dados da Sanção<br>Tipo de Pessoa: Física @ Jurídica<br>CPF/CNPI: 01.234.567/0002-76<br>Nome/Razão Social: Laranjas e Pizzas Ltda.<br>O, vamos escolher o<br>le sanção.<br>Nº Processo/Contrato:<br>Início da Sanção: Ima<br>Data Publicação Sanção:<br>Data Publicação Sanção:<br>Seção:<br>Página:<br>Observações: | Infcio Cadastrar Sanção Gerenciar Sanção Importar Planilha Gerenciar Legislação Cadastrar Sanção  1. Fonte de Sanção > 2. Órgão Sancionador > 3. Sanção > 4. Finalizar  Dados da Sanção  Tipo de Pessoa: Orísica Orísica Orísica Orísica CPF/CNP: 01.234.567/0002-76 Nome/Razão Social: Taranjas e Pizzas Ltda. Nome/Razão Social: Tipo de Sanção: C-Selecione>  Vulta: Fundamento Legal: Fundamento Legal: Fundamento Legal: Data Publicação Sanção: Data Trânsito Julgado: Data Trânsito Julgado: Data Trânsito Julgado: Data Trânsito Julgado: Data Trânsito Julgado: Data Trânsito Julgado: Data Trânsito Julgado: Data Trânsito Julgado: Data Trânsito Julgado: Data Trânsito Julgado: Data Trânsito Julgado: Página: Observações: |

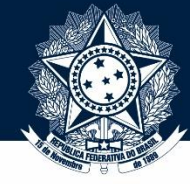

Exemplo 3 – Declaração de inidoneidade – Lei 8.666/93

Início | Cadastrar Sanção | Gerenciar Sanção | Importar Planilha | Gerenciar Legislação

#### **Cadastrar Sanção**

1. Fonte de Sanção > 2. Órgão Sancionador > 3. Sanção > 4. Finalizar

#### Dados da Sanção

Tipo de Pessoa: 🔍 Física 🖲 Jurídica CPF/CNPJ: 01.234.567/0002-76 Nome/Razão Social: Laranjas e Pizzas Ltda. <-- Selecione --> Tipo de Sanção: <-- Selecione --> Multa: Decisão judicial liminar/cautelar que impeça contratação Descumprimento do Acordo de Leniência - Lei Anticorrupção Fundamento Legal: Dissolução compulsória da PJ - Lei Anticorrupção Nº Processo/Contrato: Efetivação do Acordo de Leniência - Lei Anticorrupção Impedimento - Legislação Estadual Início da Sanção: Impedimento - Legislação Municipal Impedimento - Lei do Pregão Término da Sanção: Escolha "Inidoneidade – Lei de Impedimento - Lei do RDC Data Publicação Sanção: Inidoneidade - Legislação Estadual Licitações", que corresponde à Inidoneidade - Legislação Municipal Data Trânsito Julgado: declaração de inidoneidade da Inidoneidade - Lei da ANTT e ANTAQ Inidoneidade - Lei de Acesso à Informação Lei 8.666/93. Você poderá Meio de Publicação: Inidoneidade - Lei de Licitações confirmar o fundamento legal Seção: Inidoneidade - Lei Orgânica TCO Multa - Lei Anticorrupção exato depois de selecionar a Página: Perdimento de bens - Lei Anticorrupção penalidade, como veremos no Proibição - Lei ambiental Observações: Proibição - Lei Anticorrupção slide seguinte. Proibição - Lei de Improbidade

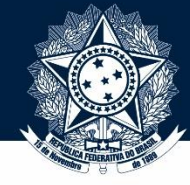

Exemplo 3 – Declaração de inidoneidade – Lei 8.666/93

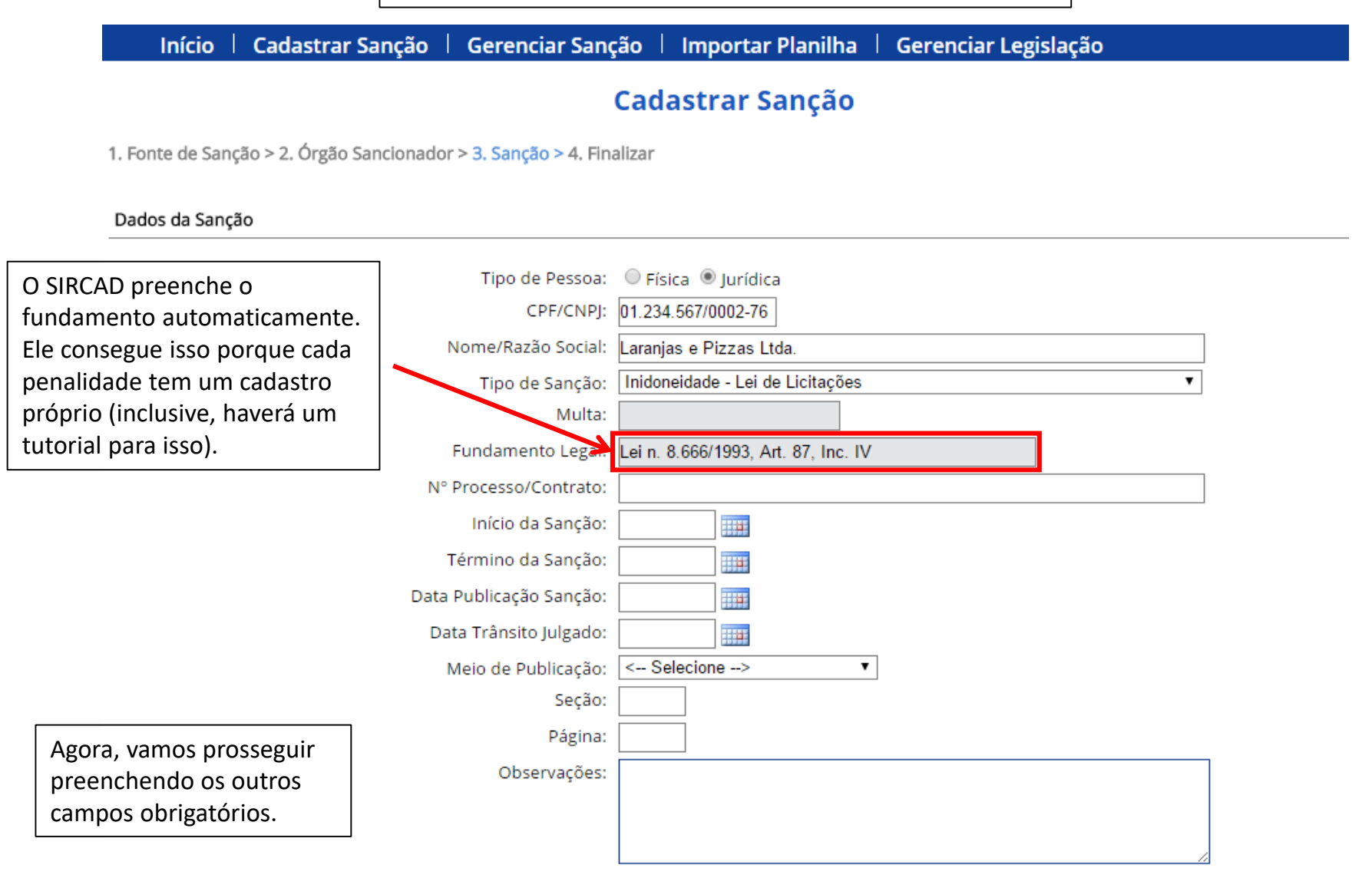

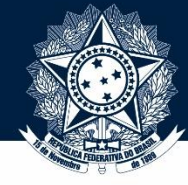

Exemplo 3 – Declaração de inidoneidade – Lei 8.666/93

| Início   Cadastra                                            | ar Sanção   Ge                   | erenciar Sanção            | Importar Planilha                     | Gerenciar Leg | islação |   |
|--------------------------------------------------------------|----------------------------------|----------------------------|---------------------------------------|---------------|---------|---|
|                                                              |                                  | Ca                         | dastrar Sanção                        |               |         |   |
| 1. Fonte de Sanção > 2. Órgã                                 | io Sancionador > <mark>3.</mark> | Sanção > 4. Finaliza       | r                                     |               |         |   |
| Dados da Sanção                                              |                                  |                            |                                       |               |         |   |
| Preencha aqui o número do                                    | т                                | ipo de Pessoa: 📃           | -ísica 🖲 Jurídica                     |               |         |   |
| processo em que a penalidad                                  | le Nome                          | CPF/CNPJ: 01.2             | 34.567/0002-76<br>nias e Pizzas Ltda. |               |         |   |
| Atenção! Não necessariamen                                   | te Ti                            | ipo de Sanção: Inic        | loneidade - Lei de Licitaçõe          | 3             | T       |   |
| o processo da <b>aplicação</b> da pena é o mesmo processo da | Fund                             | Multa:                     | n. 8.666/1993, Art. 87, Inc.          | V             | ]       |   |
| contratação da empresa!                                      | N° Proce                         | esso/Contrato: 001         | 90.123456/2015-99                     |               |         |   |
|                                                              | Iní<br>Térmi                     | cio da Sanção:             |                                       |               |         |   |
|                                                              | Data Publi                       | icação Sanção:             |                                       |               |         |   |
|                                                              | Data Trá                         | ânsito Julgado:            |                                       |               |         |   |
|                                                              | Meio                             | de Publicaçao: <<br>Seção: | Selecione>                            | •             |         |   |
|                                                              |                                  | Página:                    |                                       |               |         | 7 |
|                                                              |                                  | Observações:               |                                       |               |         |   |
|                                                              |                                  |                            |                                       |               |         | 2 |

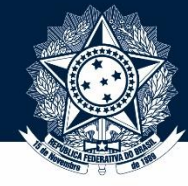

#### Exemplo 3 – Declaração de inidoneidade – Lei 8.666/93

Início | Cadastrar Sanção | Gerenciar Sanção | Importar Planilha | Gerenciar Legislação

#### Cadastrar Sanção

1. Fonte de Sanção > 2. Órgão Sancionador > 3. Sanção > 4. Finalizar

Dados da Sanção

No caso específico da declaração de inidoneidade da Lei 8.666/93, deve-se tomar um pequeno cuidado nos campos de duração da penalidade: seu desenho legal faz com que ela tenha começo, mas não tenha fim prédeterminado. Por isso, preencha apenas o campo de "Início da Sanção", deixando o "Término da Sanção"

em branco.

| zão      | Tipo de Pessoa:         | 🔍 Física 🖲 Jurídica                 |
|----------|-------------------------|-------------------------------------|
| ,<br>93, | CPF/CNPJ:               | 01.234.567/0002-76                  |
| -        | Nome/Razão Social:      | Laranjas e Pizzas Ltda.             |
| ão       | Tipo de Sanção:         | Inidoneidade - Lei de Licitações    |
| egal     | Multa:                  |                                     |
| ),       | Fundamento Legal:       | Lei n. 8.666/1993, Art. 87, Inc. IV |
|          | N° Processo/Contrato:   | 00190.123456/2015-99                |
|          | Início da Sanção:       | 01/01/2015                          |
|          | Término da Sanção:      |                                     |
| io"      | Data Publicação Sanção: |                                     |
|          | Data Trânsito Julgado:  |                                     |
|          | Meio de Publicação:     | < Selecione>                        |
|          | Seção:                  |                                     |
|          | Página:                 |                                     |
|          | Observações:            |                                     |
|          |                         |                                     |
|          |                         |                                     |

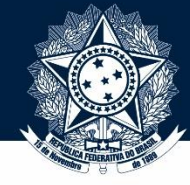

Exemplo 3 – Declaração de inidoneidade – Lei 8.666/93

| Início 🕴 Cadastrar San              | ção   Gerenciar Sanç                      | ão   Importar Planilha   Ger        | enciar Legislação |  |
|-------------------------------------|-------------------------------------------|-------------------------------------|-------------------|--|
|                                     |                                           | Cadastrar Sanção                    |                   |  |
| 1. Fonte de Sanção > 2. Órgão Sanci | onador > <mark>3. Sanção</mark> > 4. Fina | lizar                               |                   |  |
| Dados da Sanção                     |                                           |                                     |                   |  |
| Agora, vamos aos campos             | Tipo de Pessoa:                           | 🔍 Física 🖲 Jurídica                 |                   |  |
| referentes a publicação. Em nosso   | CPF/CNPJ:                                 | 01.234.567/0002-76                  |                   |  |
| exemplo, supomos que a pena foi     | Nome/Razão Social:                        | Laranjas e Pizzas Ltda.             |                   |  |
| publicada no DOU (Diário Oficial    | Tipo de Sanção:                           | Inidoneidade - Lei de Licitações    | T                 |  |
| da União), seção 3, p. 999.         | Multa:                                    |                                     |                   |  |
|                                     | Fundamento Legal:                         | Lei n. 8.666/1993, Art. 87, Inc. IV |                   |  |
|                                     | N° Processo/Contrato:                     | 00190.123456/2015-99                |                   |  |
|                                     | Início da Sanção:                         | 01/01/2015                          |                   |  |
|                                     | Término da Sanção                         |                                     |                   |  |
|                                     | Data Publicação Sanção:                   | 31/12/2014                          |                   |  |
|                                     | Data Trânsito Julgado:                    |                                     |                   |  |
|                                     | Meio de Publicação:                       | < Selecione>                        |                   |  |
|                                     | Seção:                                    |                                     |                   |  |
|                                     | Página:                                   |                                     |                   |  |
|                                     | Observações:                              |                                     |                   |  |
|                                     |                                           |                                     |                   |  |
|                                     |                                           |                                     |                   |  |

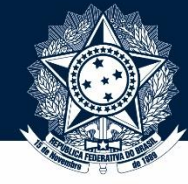

Exemplo 3 – Declaração de inidoneidade – Lei 8.666/93

| Li conte de Sanção > 2. Ôrgão Sancionador > 3. Sanção > 4. Finalizat         Dados da Sanção         Tipo de Pessoa:                                                                                                    | Início   Cadastrar Sanção              | o 🕴 Gerenciar Sanç         | ção   Importar Planilha   Gerenciar Legislação             |
|----------------------------------------------------------------------------------------------------|----------------------------------------|----------------------------|------------------------------------------------------------|
| 1. Fonte de Sanção > 2. Ôrgão Sancionador > 3. Sanção > 4. Finalizar<br>Dados da Sanção<br>Tipo de Pessoa: Física Fijurídica<br>CPF/CNP: D1.234.567/0002-76<br>Nome/Razão Social: Laranjas e Pizzas Ltda.<br>Tipo de Sanção<br>Multa:<br>Fundamento Legal: Lei n. 8.666/1993, Art. 87, Inc. IV<br>Nº Processo/Contracio<br>Diato A Sanção: 10/10/2015<br>Término da Sanção: 10/10/2015<br>Término da Sanção: 31/12/2014<br>Elecione aqui o meio de<br>ublicação – no caso do exemplo,<br>DOL.<br>Becesone aqui o meio de<br>ublicação – no caso do exemplo,<br>DOL.                                                                                                    |                                        |                            | Cadastrar Sanção                                           |
| Initial de Galigue - Le organ danicionador - Strangue - Annualati         Dados da Sanção         Tipo de Pessoa:                                                                                                    | 1 Fonte de Sanção > 2 Órgão Sanciona   | ador > 3 Sanção > 4 Fin    | alizar                                                     |
| Dados da Sanção         Tipo de Pessoa:                                                                                                    | 1. Fonce de Sunção - 2. Orgão Suncione | 1001 × 5, 501 guo × 4, 111 |                                                            |
| Tipo de Pessoa: <ul> <li>Física</li> <li>Jurídica</li> <li>CPF/CNPJ:</li> <li>D1.234.567/0002-76</li> </ul> <li>Nome/Razão Social:</li> <li>Laranjas e Pizzas Ltda.</li> <li>Tipo de Sanção:</li> <li>Inidoneidade - Lei de Licitações</li> <li>Multa:</li> <li>Fundamento Legal:</li> <li>Lei n. 8.666/1993. Art. 87, Inc. IV</li> <li>Nº Processo/Contrato:</li> <li>D0190.123456/2015-99</li> <li>Início da Sanção:</li> <li>D1/01/2015</li> <li>Término da Sanção:</li> <li>Data Publicação Sanção:</li> <li>31/12/2014</li> <li>Data Trânsito Julgado:</li> <li>Meio de Publicação:</li> <li>Secção:</li> <li>Diário doficial da União</li> <li>Diário Oficial da União</li> <li>Diário Oficial da União</li> <li>Diário Oficial da União</li> <li>Diário Oficial da União</li> <li>Diário Oficial da União</li> <li>Diário Oficial da União</li> <li>Diário Oficial da União</li> <li>Diário Oficial da Circulação</li>                                                                                                    | Dados da Sanção                        |                            |                                                            |
| Prisca ♥ Juridica<br>CPF/CNP;<br>01.234.567/0002-76<br>Nome/Razão Social:<br>Laranjas e Pizzas Ltda.<br>Tipo de Sanção:<br>Multa:<br>Fundamento Legal:<br>Fundamento Legal:<br>Fundamento Legal:<br>Fundamento Legal:<br>Processo/Contrato:<br>00190.123456/2015-99<br>Início da Sanção:<br>01/01/2015<br>Término da Sanção:<br>Data Publicação Sanção:<br>01/01/2015<br>Meio de Publicação:<br>Paginto<br>Diário Oficial da União<br>Diário Oficial do Estado<br>Diário Oficial do Município<br>Jornal de Grande Circulação                                                                                                    |                                        | Tion de Deserve            |                                                            |
| elecione aqui o meio de<br>ublicação – no caso do exemplo,<br>DOU.                                                                                                    |                                        | Tipo de Pessoa:            | Fisica Juridica                                            |
| Pinter Arazao Social:<br>Laranjas e Pizzas Ltda.<br>Tipo de Sanção:<br>Multa:<br>Fundamento Legal:<br>Lei n. 8.666/1993, Art. 87, Inc. IV<br>N° Processo/Contraci:<br>00190.123456/2015-99<br>Início da Sanção:<br>Data Publicação Sanção:<br>Data Publicação Sanção:<br>Data Trânsito Julgado:<br>Meio de Publicação:<br>Seção:<br>Data Trânsito Julgado:<br>Meio de Publicação:<br>Seção:<br>Dota Publicação:<br>Pagma<br>Observações:<br>Diário Oficial do Lunia<br>Diário Oficial do Estado<br>Diário Oficial do Estado<br>Diário Oficial do Estado<br>Diário Oficial do Estado<br>Diário Oficial do Estado                                                                                                    |                                        | CPF/CNPJ:                  |                                                            |
| Tipo de Sanção:<br>Multa:<br>Fundamento Legal:<br>Lei n. 8.666/1993, Art. 87, Inc. IV<br>Nº Processo/Contrato:<br>00190.123456/2015-99<br>Início da Sanção:<br>Difúi da Sanção:<br>Data Publicação Sanção:<br>Data Publicação Sanção:<br>Data Trânsito Julgado:<br>Meio de Publicação:<br>Seção:<br>Data Trânsito Julgado:<br>Meio de Publicação:<br>Seção:<br>Diário de Justiça<br>Diário Oficial do Município<br>Jomal de Grande Circulação                                                                                                    |                                        | Nome/Razao Social:         | Laranjas e Pizzas Ltda.                                    |
| Fundamento Legal:       Lei n. 8.666/1993, Art. 87, Inc. IV         N° Processo/Contrato:       00190.123456/2015-99         Início da Sanção:       01/01/2015         Término da Sanção:       11/12/2014         Data Publicação Sanção:       31/12/2014         Data Trânsito Julgado:       11/12/2014         Meio de Publicação:       <>         Seção:       Seção:         Diário de Justiça       Diário de Justiça         Diário Oficial da União       Diário Oficial do Estado         Diário Oficial do Município       Jornal de Grande Circulação                                                                                                    |                                        | Tipo de Sanção:            | Inidoneidade - Lei de Licitações                           |
| elecione aqui o meio de<br>ublicação – no caso do exemplo,<br>DOU.<br>DOU.<br>El n. 8.666/1993, Art. 87, inc. IV<br>00190.123456/2015-99<br>Início da Sanção:<br>D1/01/2015<br>III<br>Data Frânsito Julgado:<br>Seção:<br>C- Selecione -><br>Seção:<br>Diário Oficial do Lustiça<br>Diário Oficial do Município<br>Jomal de Grande Circulação                                                                                                    |                                        | Muita.                     |                                                            |
| elecione aqui o meio de<br>ublicação – no caso do exemplo,<br>DOU.<br>DOU.<br>Nº Processo/Contrato:<br>U190.123456/2015-99<br>Início da Sanção:<br>01/01/2015<br>11/02/2014<br>11/02/2014<br>11/02/2 |                                        | Fundamento Legal:          | Lei n. 8.666/1993, Art. 87, Inc. IV                        |
| Inicio da Sanção: 01/01/2015<br>Término da Sanção: 31/12/2014<br>Data Publicação Sanção: 31/12/2014<br>Data Trânsito Julgado:<br>Meio de Publicação: < Selecione><br>Meio de Publicação: < Selecione><br>Diário de Justiça<br>Diário Oficial da União<br>Diário Oficial do Estado<br>Diário Oficial do Estado<br>Diário Oficial do Município<br>Jornal de Grande Circulação                                                                                                    |                                        | N° Processo/Contrato:      | 00190.123456/2015-99                                       |
| Término da Sanção:<br>Data Publicação Sanção:<br>Data Trânsito Julgado:<br>Meio de Publicação:<br>Seção:<br>Julicação – no caso do exemplo,<br>DOU.<br>Observações:<br>Meio de Publicação:<br>Seção:<br>Diário de Justiça<br>Diário Oficial da União<br>Diário Oficial do Estado<br>Diário Oficial do Município<br>Jornal de Grande Circulação                                                                                                    |                                        | Início da Sanção:          |                                                            |
| Data Publicação Sanção: 31/12/2014<br>Data Trânsito Julgado:<br>Meio de Publicação:<br>Seção:<br>Seção:<br>Diário de Justiça<br>Diário Oficial da União<br>Diário Oficial do Estado<br>Diário Oficial do Município<br>Jornal de Grande Circulação                                                                                                    |                                        | Término da Sanção:         |                                                            |
| Data Trânsito Julgado:         Delecione aqui o meio de<br>ublicação – no caso do exemplo,<br>DOU.         Douta Trânsito Julgado:         Meio de Publicação:         Seção:         Diário de Justiça         Diário Oficial da União         Diário Oficial do Estado         Diário Oficial do Município         Jornal de Grande Circulação                                                                                                    | D                                      | ata Publicação Sanção:     | 31/12/2014                                                 |
| Meio de Publicação:       < Selecione>          elecione aqui o meio de<br>ublicação – no caso do exemplo,<br>DOU.       Seção:       < Selecione>       Diário de Justiça         DOU.       Págin       Diário Oficial da União       Diário Oficial do Estado         Jornal de Grande Circulação       Jornal de Grande Circulação                                                                                                    |                                        | Data Trânsito Julgado:     |                                                            |
| elecione aqui o meio de<br>ublicação – no caso do exemplo,<br>DOU.<br>DOU.<br>DOU.<br>DOU.<br>DOU.<br>Diário de Justiça<br>Diário Oficial da União<br>Diário Oficial do Estado<br>Diário Oficial do Município<br>Jornal de Grande Circulação                                                                                                    |                                        | Meio de Publicação:        | < Selecione>  V                                            |
| Diano Oficial da Uniao<br>DOU.<br>DOU.<br>Diário Oficial do Estado<br>Diário Oficial do Município<br>Jornal de Grande Circulação                                                                                                    | elecione aqui o meio de                | Seção:                     | Diário de Justiça                                          |
| Observações: Diário Oficial do Município<br>Jornal de Grande Circulação                                                                                                    | Jolicação – no caso do exemplo,        | Páginz.                    | Diario Oficial da Uniao<br>Diário Oficial do Estado        |
|                                                                                                    | 500.                                   | Observações:               | Diário Oficial do Município<br>Jornal de Grande Circulação |
| Outro                                                                                                    |                                        |                            | Outro                                                      |

37

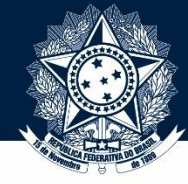

Exemplo 3 – Declaração de inidoneidade – Lei 8.666/93

|                                 |                                                | Cadastrar Sancão              |
|---------------------------------|------------------------------------------------|-------------------------------|
|                                 | · · · · · · · · · · · · · · · · · · ·          | Lauastral Salição             |
| 1. Fonte de Sanção > 2. Órgão S | Sancionador > <mark>3. Sanção</mark> > 4. Fina | lizar                         |
|                                 |                                                |                               |
| Dados da Sanção                 |                                                |                               |
|                                 | Tipo de Persoa:                                |                               |
|                                 |                                                | 01 234 567/0002 76            |
|                                 | Nome/Pazão Social:                             |                               |
|                                 | Tipo do Sopeão:                                | Lafanjas e Fizzas Llua.       |
|                                 | npo de Sanção:<br>Multa:                       |                               |
|                                 | Eundamento Legal:                              | Loin 8 666/1993 Art 87 Inc IV |
|                                 | Nº Prososso (Contrato)                         | 20100 1333, Alt. 07, IIC. 1V  |
|                                 | Nº Processo/Contrato.                          | 00190.123456/2015-99          |
|                                 | inicio da Sançao:                              |                               |
|                                 | Termino da Sanção:                             |                               |
|                                 | Data Publicação Sanção:                        | 31/12/2014                    |
|                                 | Data Trânsito Julgado:                         |                               |
|                                 | Meio de Publicação:                            | Diário Oficial da União 🔹     |
| n, preencha os outros           | Seção:                                         | 3                             |
| complementares.                 | Página:                                        | 999                           |
|                                 | Observações:                                   |                               |

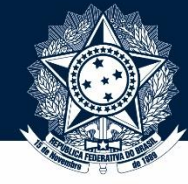

Exemplo 3 – Declaração de inidoneidade – Lei 8.666/93

Início Cadastrar Sanção Gerenciar Sanção | Importar Planilha Gerenciar Legislação Cadastrar Sanção 1. Fonte de Sanção > 2. Órgão Sancionador > 3. Sanção > 4. Finalizar Dados da Sanção Física Iurídica Tipo de Pessoa: CPF/CNPJ: 01.234.567/0002-76 Nome/Razão Social: Laranjas e Pizzas Ltda. Tipo de Sanção: Inidoneidade - Lei de Licitações Faça uma rápida Multa: revisão dos dados Fundamento Legal: Lei n. 8.666/1993, Art. 87, Inc. IV preenchidos. Se estiver tudo N° Processo/Contrato: 00190.123456/2015-99 certo, clique em Início da Sanção: 01/01/2015 "Salvar Sanção". Término da Sancão: . Data Publicação Sanção: 31/12/2014 - 14 Data Trânsito Julgado: - 14 Meio de Publicação: Diário Oficial da União ۳ Seção: 3

Observações: Publicação também efetuada no DOE de 30/12/2014, seção 9,p.

Página: 999

999.

Em nosso exemplo, vamos supor que a penalidade também teve publicação em outro diário. Por isso, vamos incluir essa informação no campo "Observações".

39

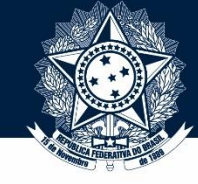

Exemplo 3 – Declaração de inidoneidade – Lei 8.666/93

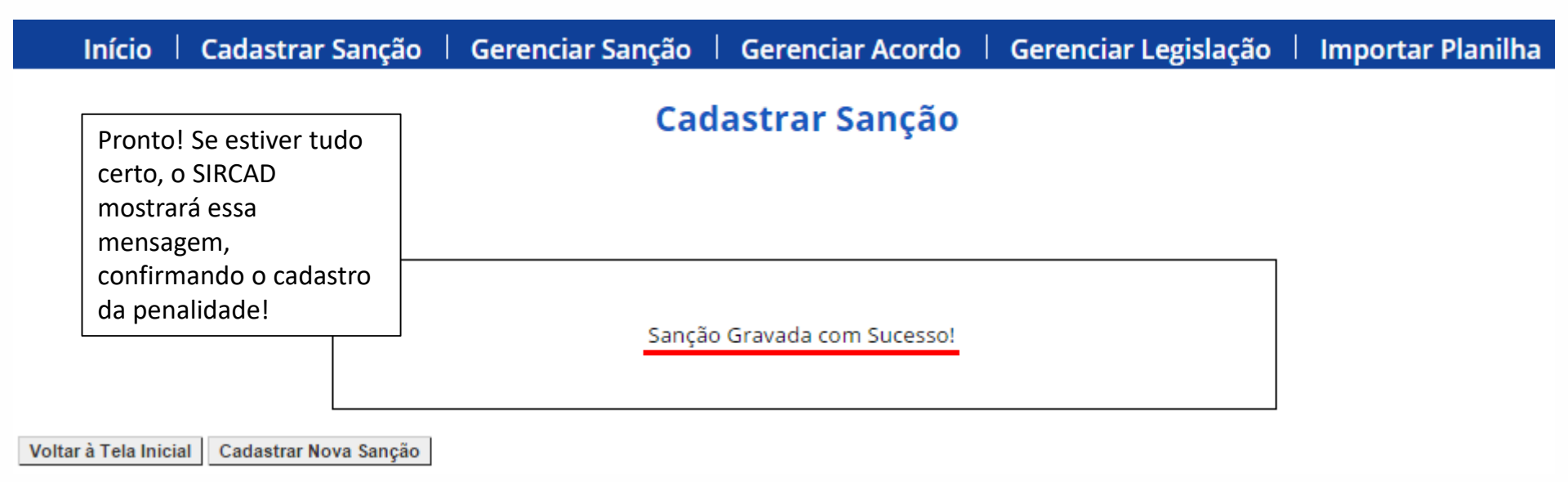

Se houver algum problema nos dados preenchidos, o Sistema impedirá o cadastro, mas avisará ao usuário especificamente qual foi o problema para permitir correção – por exemplo, data inválida, ou campo obrigatório não preenchido. Isto encerra nosso tutorial de cadastramento de penalidades!

Se precisar, não deixe de conferir nossos outros tutoriais!